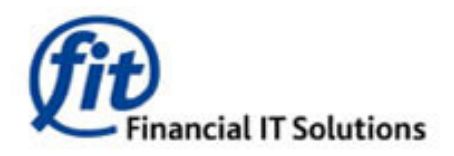

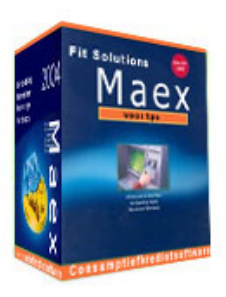

Printerlades instellen per document

# - Stap 1 van 5 -

Ga naar Bestand>Tabelonderhoud>Documenten><u>Printersettings</u> Klik op de printer die ingesteld moet worden voor ladegebruik in Maex Klik op <u>Kopieer naar Maex</u>

Klik nu op <u>Details</u> U krijgt nu links, onder **Papier lade** de kodes van de verschillende lades te zien. Noteer deze !

Voorbeeld : Lade 1 = Kode 1 Lade 2 = Kode 3 Lade 3 = Kode 2

| Printer   Type   Where   Comment     \\Sbserver\NRG DSm415 RPCS   Ne01:                                                                                                    | ult  |
|----------------------------------------------------------------------------------------------------|------|
| Printer   Type   Where   Comment     \\Sbserver\NRG DSm415 RPCS   Ne01:                                                                                                    | ult  |
| \\Sbserver\NRG DSm415 RPCS   Ne01:     \\Sbserver\NRG DSm651 RPCS   Ne03:     PDF reDirect v2   Ne00:     Snaglt 8   Ne02:                                                                                                    |      |
| Image: New York Structure   New York Structure   New York Structure   Set Defa     Mage: New York Structure   New York Structure   New York Structure   New York Structure   New York Structure     Structure   New York Structure   New York Structure   New York Structure   New York Structure   New York Structure     Structure   New York Structure   New York Structure   New York Structure   New York Structure   New York Structure     Structure   New York Structure   New York Structure   New York Structure   New York Structure   New York Structure     Structure   New York Structure   New York Structure   New York Structure   New York Structure   New York Structure     Structure   New York Structure   New York Structure   New York Structure   New York Structure   New York Structure     Structure   New York Structure   New York Structure   New York Structure   New York Structure   New York Structure     Structure   New York Structure   New York Structure   New York Structure   New York Structure   New York Structure     Structure   New York Structure   New York Structure   New York Structure   New York Structure   New York |      |
| PDF reDirect v2 Ne00:   Snaglt 8 Ne02:                                                                                                    | ult  |
| Snaglt 8 Ne02:                                                                                                    | Maex |
|                                                                                                    |      |
|                                                                                                    |      |
|                                                                                                    |      |
|                                                                                                    |      |
| Desire lede Desire seet                                                                                                    |      |
| Fapier lade Fapier soort                                                                                                    |      |
| Naam kode Naam kode 🔨 Details                                                                                                    |      |
| Automatische ladekeuze 7 A3 (297 x 420 mm) 8                                                                                                    |      |
| Lade 1 1 44 (210 x 297 mm) 9 Eigenschar                                                                                                    | pen  |
| Lade 2 3 A (148 x 210 mm) 11 Maex-geb                                                                                                    | ruik |
| Lade 3 2 A6 (105 x 148 mm) 70                                                                                                    |      |
| Bulklade 11 B4 JIS (257 x 364 mm) 12                                                                                                    |      |
| Handinvoer 4 B5 JIS (182 x 257 mm) 13                                                                                                    |      |
| Letter (8 1/2" x 11") 1                                                                                                    |      |
| E <u>x</u> it                                                                                                    |      |

#### -Stap 2 van 5 -

Ga naar Bestand>Tabelonderhoud>Documenten><u>Printers</u> Vul hier de kodes is die u genoteerd hebt bij stap 1

Voorbeeld : Tray 1 = Lade 1 = Kode 1Tray 2 = Lade 2 = Kode 3Tray 3 = Lade 3 = Kode 2

| M | M Tabel-onderhoud:Printers |                             |                   |  |  |  |  |  |
|---|----------------------------|-----------------------------|-------------------|--|--|--|--|--|
|   | id                         | Invoeren                    |                   |  |  |  |  |  |
|   | 18 \\Sbs                   | ⊻erwijderen                 |                   |  |  |  |  |  |
|   |                            |                             | Sorteren          |  |  |  |  |  |
|   |                            |                             | Vernieuwen        |  |  |  |  |  |
|   |                            |                             | <u>A</u> fsluiten |  |  |  |  |  |
|   |                            |                             | Filter:           |  |  |  |  |  |
|   |                            |                             |                   |  |  |  |  |  |
|   | Printer:                   | \\Sbserver\\NRG DSm651 RPCS |                   |  |  |  |  |  |
|   | Omschrijving:              | NSbserver/NRG DSm651 RPCS   |                   |  |  |  |  |  |
|   | Fabrieksnaam:              | NSbserver/NRG DSm651 RPCS   |                   |  |  |  |  |  |
|   | Tray Automatic:            |                             |                   |  |  |  |  |  |
|   | Tray 1:                    |                             |                   |  |  |  |  |  |
| ( | Tray 2:                    | 3                           |                   |  |  |  |  |  |
|   | Tray 3:                    | 2                           |                   |  |  |  |  |  |
|   | Tray 4:                    |                             |                   |  |  |  |  |  |
|   | Tray 5:                    |                             |                   |  |  |  |  |  |
|   | Tray Manualfeed:           |                             |                   |  |  |  |  |  |

## - Stap 3 van 5 –

Ga naar Bestand>Tabelonderhoud>Documenten><u>Document-groepen</u> Klik op invoeren en vul een omschrijving in van de te gebruiken papierlade c.q. papiersoort. Bijvoorbeeld: Briefpapier (lade 1)

| M | 🛛 Tabel              | -onderhoud:Document-groepen                        |                              |
|---|----------------------|----------------------------------------------------|------------------------------|
|   | ID<br>20<br>21<br>22 | Invoeren<br>⊻erwijderen<br>Sorteren<br>Ver_nieuwen |                              |
|   |                      |                                                    | <u>A</u> fsluiten<br>Filter: |
|   | Ornschr              | jving: Blanco (lade 1)                             |                              |

## - Stap 4 van 5 -

Ga naar Bestand>Tabelonderhoud>Documenten>Printergebruik

Klik op invoeren en vul de gegevens in, zie voorbeeld

| M | Tabel-ond                                                                | lerhoud:Printerg                                 | ≥bruik                                                                          |                 |                                                                              |                                        |                                                                |
|---|--------------------------------------------------------------------------|--------------------------------------------------|---------------------------------------------------------------------------------|-----------------|------------------------------------------------------------------------------|----------------------------------------|----------------------------------------------------------------|
|   | ID 20<br>21<br>22                                                        | Τp                                               | Documentgroep<br>Blanco (lade 1)<br>Briefpapier (lade 2)<br>Logopapier (lade 3) | Gebruikersgroep | Printer<br>WSbserver/WRG DSm65<br>WSbserver/WRG DSm65<br>WSbserver/WRG DSm65 | Traykode<br>Tray 1<br>Tray 2<br>Tray 3 | Invoeren<br>⊻erwijderen<br>Sorteren<br>Vernieuwen<br>Afsluiten |
|   | Tussenperso<br>Documentgro<br>Gebruikersgr<br>Printer omsch<br>Traykode: | on: Logopapier (la<br>oep: Osserver'NR<br>Tray 3 | de 3)<br>G DSm651 RPCS                                                          |                 |                                                                              |                                        |                                                                |

#### **Opmerking:**

Printergebruik is per Tussenpersoon en Gebruikersgroep in te stellen. Als u daar geen gebruikk van maakt laat u deze velden leeg zoals in het voorbeeld !

## - Stap 5 van 5 -

Ga naar Bestand>Tabelonderhoud>Documenten>Produktdocumenten

DubbelKlik in de rechter kolom op één van de Documenten en wijs deze door de **<u>Groep</u>** aan te klikken toe aan een papierlade, in het voorbeeld Blanco (lade1)

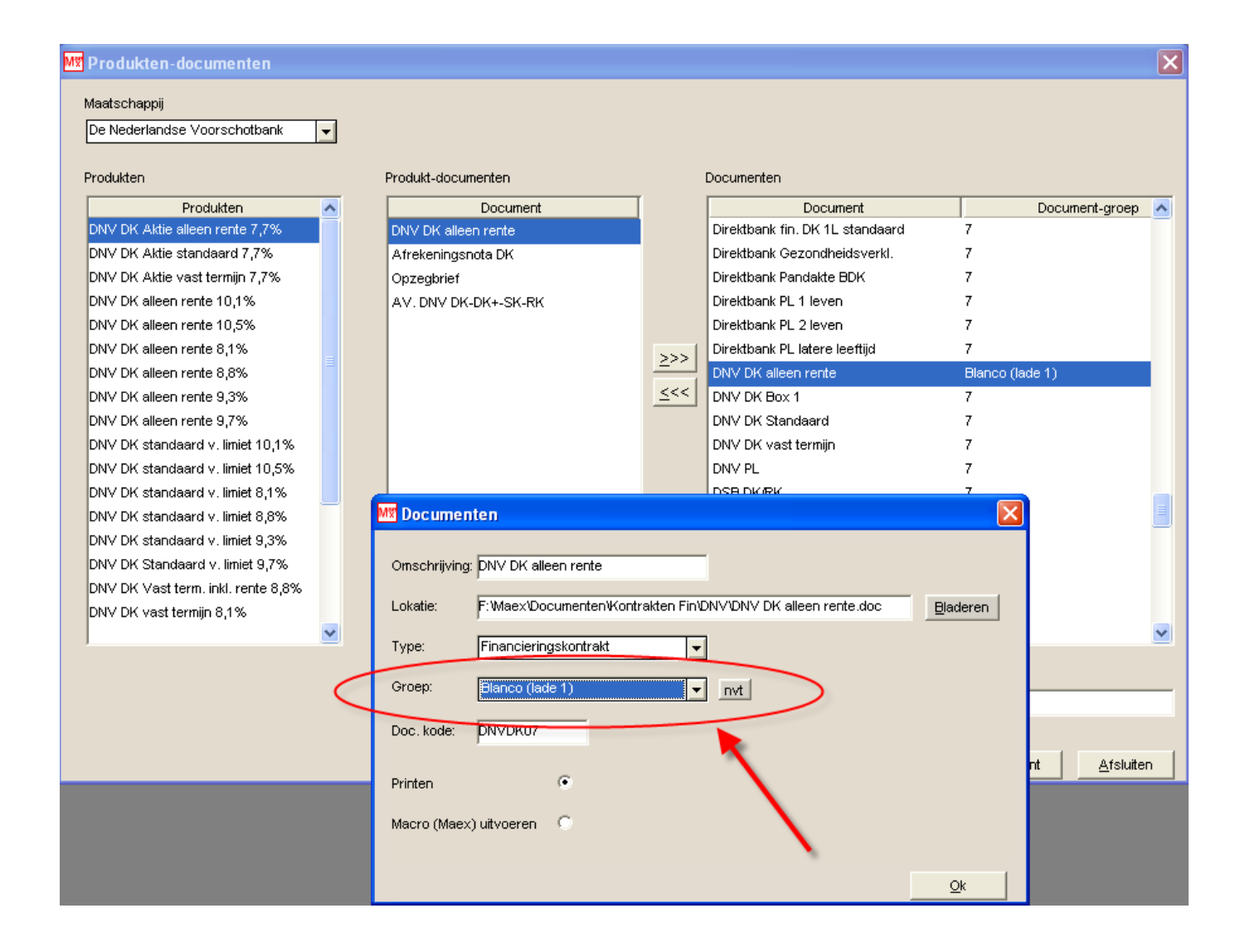